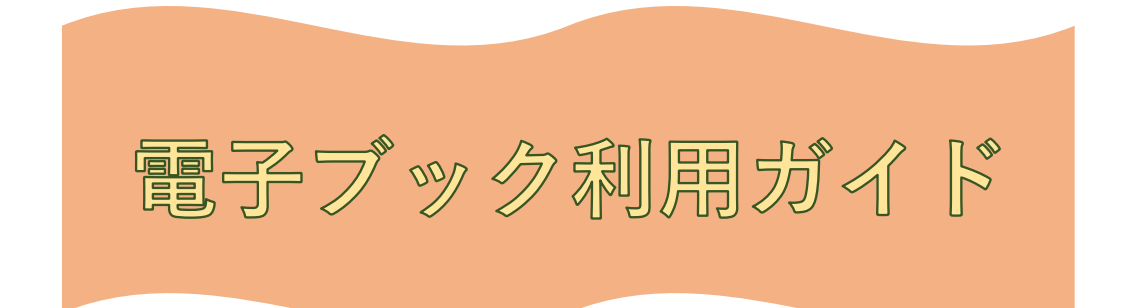

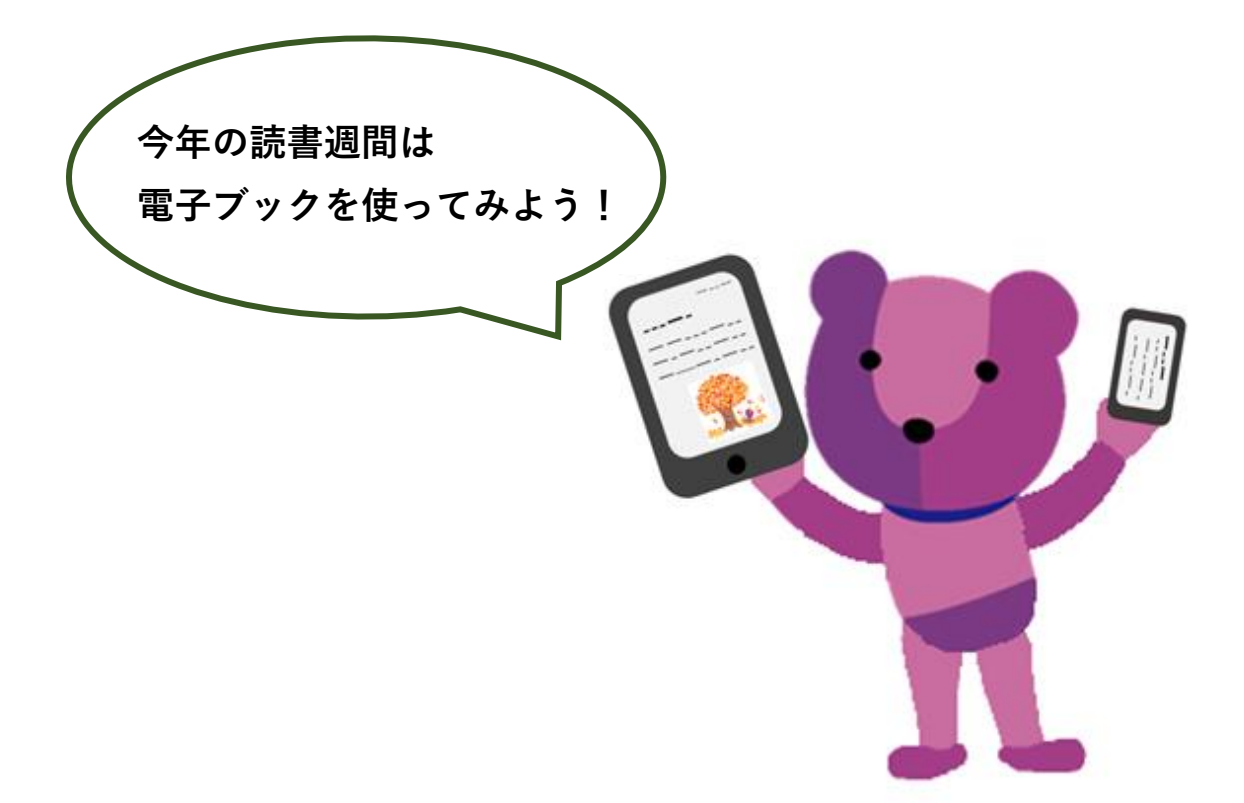

法政大学市ケ谷図書館・田町校舎閲覧室

# 🔲 データベースへのアクセス方法

**♀**電子ブックを読むためにはデータベースへアクセスする必要があります。 まずは法政大学図書館のホームページから MY OPAC ヘログインしましょう。

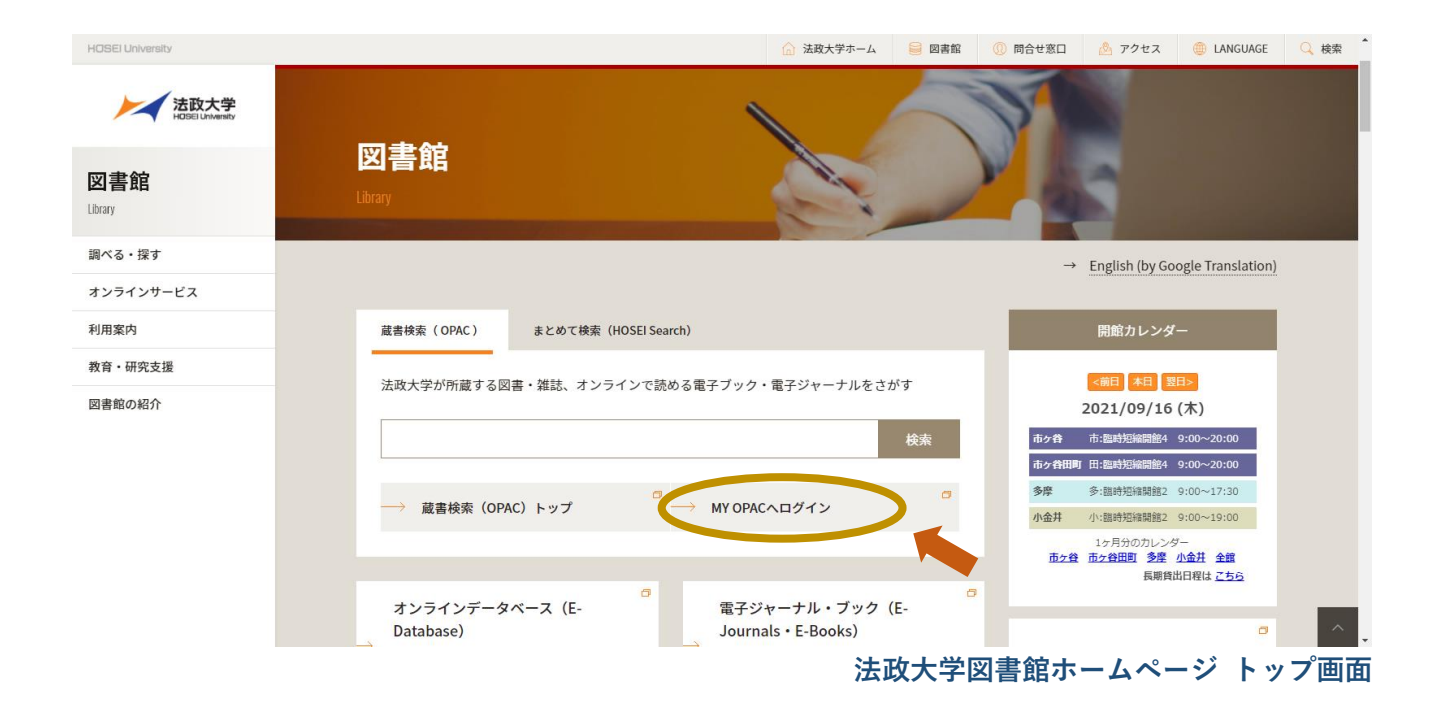

| Ma 法は大学図書館 蔵書検索<br>↓ Hosei University Library Catalog<br>TOP 利用者サービス 資料情報                                                                                                    |                                                                                                    | ⑦ 🖶 🏶<br>HOSEI Search データペース 山手コンソ 研究所 図書館 |
|----------------------------------------------------------------------------------------------------|----------------------------------------------------------------------------------------------------|--------------------------------------------|
| アンコン<br>線はログアウトを行い, ×ボタンを押して画面 (ウィンドウ) を<br>学生証/教職員証保有者                                                                                                    | 間じてください。ID・バスワード・有効場限についてはこちら<br>ライブラリーカード保有者                                                                                                    |                                            |
| Instruction     Instruction       Instruction     Instruction       Instruction     Instruction       Instruction     Instruction       Instruction     Instruction       Instruction     Instruction       Instruction     Instruction       Instruction     Instruction | Image: state in the state in the |                                            |

![](_page_1_Figure_4.jpeg)

# MY OPAC ヘログインできたら、トップ画面右上にある「データベース」をクリック します。

| 333 法政大学図書館 蔵書検索                                                                                                    | ベルプ 入力機動 English<br>・ ログアウト ⑦ ヘ 曲                                                                                                    |  |  |
|----------------------------------------------------------------------------------------------------|----------------------------------------------------------------------------------------------------|--|--|
| Hose University Library Latalog<br>TOP 利用者サービス 資料情報                                                                                                    | HOSEI Search データペース 山手コンソ 研究所 図書館                                                                                                    |  |  |
|                                                                                                    |                                                                                                    |  |  |
| My OPAC へようこそ!<br>MyOPACは、インターネット上の情報義優・検索ツールなどをまとめて整理・活用できる個人用のページです。                                                                                                    |                                                                                                    |  |  |
| 法权大学 HOSEI Search "Light" CiNii Books CiNii Articles 国会回書館                                                                                                    | Google ブックス Google Scholar                                                                                                    |  |  |
| 藏書檢索 大学内の資料を探す                                                                                                    |                                                                                                    |  |  |
| 簡易核索 詳細検索 分類検索                                                                                                    | ●検索条件参照                                                                                                    |  |  |
| Q Hég                                                                                                    | Q/71172                                                                                                    |  |  |
|                                                                                                    |                                                                                                    |  |  |
| 表示列数: 2列表示 V 生並び順を保存 グ初期設定を通用                                                                                                    | 選択力ウンター: 市ヶ谷 🗸                                                                                                    |  |  |
| () 図書館からのお知らせ                                                                                                    |                                                                                                    |  |  |
| 【市ヶ谷図書館バーチャルツアー】                                                                                                    | 貸出・予約状況照会                                                                                                    |  |  |
| 各フロアの紹介や利用方法の案内動画です。図書館利用時にお役立てください。                                                                                                    |                                                                                                    |  |  |
| 【動画コンテンツ】                                                                                                    | 1770-ド変更(ライブラリーカードのみ)                                                                                                    |  |  |
| OPACやデータベースの使い方などを動画で紹介しています。                                                                                                    |                                                                                                    |  |  |
|                                                                                                    | •                                                                                                    |  |  |
| 1                                                                                                    | MY OPAC トップ画面                                                                                                    |  |  |
|                                                                                                    | MY OPAC トップ画面                                                                                                    |  |  |
| 法政大学図書館 蔵書検索<br>Hoseil Informativ Library Catalon                                                                                                    | MY OPAC トップ画面<br>ペレップ 本が増加 English<br>② 会 電                                                                                                    |  |  |
| 送政大学図書館 蔵書検索<br>Hosei University Library Catalog<br>TOP 利用者サービス 資料情報                                                                                                    | MY OPAC トップ面面<br>のほう とが感 English<br>② 会 働<br>HOSEI Search データベース 山手コンソ 研究所 図書館                                                                                                    |  |  |
| Wight 法政大学図書館 蔵書検索<br>Hosel University Library Catalog<br>TOP 利用者サービス 資料情報                                                                                                    | MY OPAC トップ画面<br>▲ログアウト ? ④ ● ● ●<br>HOSEI Search データベース 山手コンソ 研究所 図書館                                                                                                    |  |  |
| 送政大学図書館 蔵書検索<br>Hosei University Library Catalog<br>TOP 利用者サービス 資料情報<br>マ データベース                                                                                                    | MY OPAC トップ面面<br>ペルズ ふが織 English<br>② 会 働<br>HOSEI Search データペース 山手コンソ 研究所 図書館                                                                                                    |  |  |
| <ul> <li></li></ul>                                                                                                    | MY OPAC トップ画面<br>のルグ ひ溜飾 English<br>⑦ ・ ・・・・・・・・・・・・・・・・・・・・・・・・・・・・・・・・・・                                                                                                    |  |  |
|                                                                                                    | MY OPAC トップ面面<br>▲ ログアウト ② ④ ●<br>HOSEI Search データベース 山手コンソ 研究所 図書館<br>をご覧ください。                                                                                                    |  |  |
| <ul> <li>※ 法政大学図書館 蔵書検索<br/>Hosel University Library Catalog</li> <li>TOP 利用者サービス 真料情報</li> <li>データベース</li> <li>ご利用にあたって&gt;         <ul> <li>ご利用にあたって&gt;                 <ul></ul></li></ul></li></ul>                                                                                                    | MY OPAC トップ面面                                                                                                    |  |  |
|                                                                                                    | MY OPAC トップ面面<br>● <sup>ALT</sup> <sup>ADIE®</sup> English<br>● <sup>ALT</sup> <sup>ADIE®</sup> English<br>● <sup>ALT</sup> <sup>ADIE®</sup> <sup>ADIE®</sup> <sup>AD</sup>                                                                                                    |  |  |
| <ul> <li>※ 法政大学図書館 蔵書検索<br/>Hosel University Library Catalog</li> <li>TOP 利用者サービス 真科情報</li> <li>データベース</li> <li>ご利用にあたって&gt;         <ul> <li>ご利用にあたって&gt;                 <li>ご利用にあたって&gt;</li></li></ul></li></ul>                                                                                                    | MY OPAC トップ面面<br>▲ ログアウト ② 公職 English<br>HOSEI Search データベース 山手コンソ 研究所 図書館<br>をご覧ください。<br>か。<br>あり)                                                                                                    |  |  |
| <ul> <li>※ 法政大学図書館 蔵書検索<br/>Hosel University Library Catalog</li> <li>TOP 利用者サービス 真相倍報</li> <li>※ データベース</li> <li>✓ データベース     ✓ご利用にあたって&gt;         <ol> <li>ご利用にあたって&gt;             <li>ご利用にの注意(リンク先)」を必ずご確認ください。新規・更新・メンテナンスなどの情報は「各種お知らせ」」</li> <li>3. 自宅など学外からはVPN接帳「SSL-VPN(Any Connect)」が必要です。ユーザ支援WEBサイトより設定してくださく</li></li></ol></li></ul>                                                                                                    | ▲ ログアウト やんご ひが細い English<br>● ● ● ● ● ● ● ● ● ● ● ● ● ● ● ● ● ● ●                                                                                                     |  |  |
|                                                                                                    | MY OPAC トップ面面<br>● <sup>0</sup> <sup>0</sup> <sup>0</sup> <sup>0</sup> <sup>0</sup> <sup>0</sup> <sup>0</sup> <sup>1</sup> <sup>0</sup> <sup>1</sup> <sup>0</sup> <sup>1</sup> <sup>1</sup> <sup>1</sup> <sup>1</sup> <sup>1</sup> <sup>1</sup> <sup>1</sup> <sup>1</sup> <sup>1</sup> <sup>1</sup>                                                                                                    |  |  |
|                                                                                                    | MY OPAC トップ面面<br>● <sup>(1)</sup> <sup>(2)</sup> <sup>(2)</sup> |  |  |
|                                                                                                    | MY OPAC トップ面面<br>● <sup>0</sup> <sup>0</sup> <sup>0</sup> <sup>0</sup> <sup>0</sup> <sup>0</sup> <sup>0</sup> <sup>0</sup> <sup>0</sup> <sup>0</sup>                                                                                                    |  |  |
|                                                                                                    | MY OPAC トップ面面<br>● <sup>0</sup> <sup>0</sup> <sup>0</sup> <sup>0</sup> <sup>0</sup> <sup>1</sup> <sup>1</sup> <sup>1</sup> <sup>1</sup> <sup>1</sup> <sup>1</sup> <sup>1</sup> <sup>1</sup> <sup>1</sup> <sup>1</sup>                                                                                                    |  |  |
|                                                                                                    | MY OPAC トップ面面<br>● <sup>(1)</sup> <sup>(1)</sup> <sup>(1)</sup> <sup>(2)</sup> <sup>(2)</sup> |  |  |
| <ul> <li>※ 法政大学図書館 蔵書検索<br/>Hosel University Library Catalog</li> <li>TOP 利用台サービス 食料情報</li> <li>※ データベース</li> <li></li></ul>                                                                                                    | ■<br>MY OPAC トップ面面<br>● ● ● ●<br>● ● ●<br>● ● ●<br>● ● ●<br>● ●<br>●                                                                                                    |  |  |
| <ul> <li>※ 法政大学図書館 蔵書検索<br/>Hosel University Library Catalog</li> <li>TOP 利用台サービス 真相情報</li> <li>※ データベース</li> <li>くご利用にあたって&gt;         <ol> <li>ご利用にあたって&gt;</li> <li>ご利用にあたって&gt;</li> <li>ご利用にあたって&gt;</li> <li>ご利用にあたって&gt;</li> <li>ご利用上の注意 (リンク応) ま必ずご確認ください。新規・更新・メンテナンスなどの情報は「各種お知らけ」:</li> <li>き宅など学外からはVPN接続「SSLVPN(Any Connect)」が必要です。ユーザ支援WEBサイトより設定してくださ<br/>く便利機能&gt;</li> <li>ログイン後に表示されるなマークをクリックすると「お気に入りタブ」に追加されます。</li> <li>壊めのデータベースをまとめて検索したい場合は HOSEI Search をご利用ください。(一部対象外のデータベース</li> </ol> </li> <li>目的別 分野別 塩合検索 タイトル別 お気に入り</li> <li>詳書・事具を引く</li> <li>日本の新聞記事を読む</li> <li>海外の新聞記事を読む</li> <li>海外の新聞記事を読む</li> <li>声かの論家と記事をさがす</li> <li>満断方一夕を興べる</li> <li>人物情報を提べる</li> </ul> | ■<br>MY OPAC トップ面面<br>● ● ● ●<br>● ● ●<br>● ● ●<br>● ● ●<br>● ●<br>●                                                                                                    |  |  |

\_\_\_\_\_ データベース一覧

これでデータベースにアクセスすることができました!

▶ 史料をさがす

♀自宅等、学外からデータベースを利用する場合は VPN 接続が必要となります。

学外から電子ブックを利用する際は、「Any Connect」によるVPN接続をした上で、 法政大学図書館OPACへログインしてください。

**VPN**接続の設定はユーザ支援ウェブサイト(<u>https://netsys.hosei.ac.jp/index.html</u>)より 行うことができます。

マニュアルはこちら

※通信教育部生の方が学外からデータベースを利用する際は、統合認証ID(年間利用 ユーザID)の取得が必要です。申請については通信教育部へお問い合わせください。
※学内でも、持ち込み端末やスマホを利用する場合は、法政Wi-Fiに接続する必要が

あります。

※電子ブックによっては同時アクセス上限があります。

上限を超えた場合は時間をおいて再度アクセスしてください。

![](_page_3_Picture_8.jpeg)

### 🔲 電子ブックが読めるデータベース

♀電子ブックが読める代表的なデータベースをいくつかご紹介します。

### 1 EBSCO eBooks

様々な分野の電子書籍を15万タイトル以上収録しているデータベース。

カテゴリ別の検索のほか、タイトルや著者名の検索でも電子書籍を探すことができ ます。

英語多読本もたくさんあるので、英語学習にもおすすめです。 利用案内はこちら

#### **②** JK-BOOKS

国内最大級の辞書・事典データベースである、ジャパンナレッジの電子書籍プラット フォーム。『太陽』や『風俗画報』、『鎌倉遺文』や文藝春秋アーカイブズといった 専門的な書籍群を、誌面そのままの画面表示で閲覧できます。 利用案内はこちら

### ③ KinoDen:キノデン

紀伊國屋書店が提供する、学習書・研究書を中心とした学術和書電子図書館 サービス。

専用のアプリ(bREADER Cloud)で利用すると、ページの背景色や行間を変更して 読みやすくしたり、マイ本棚や付箋、マーカーなど便利な機能を使ったりすること ができます。

利用案内はこちら

### **④** Maruzen eBook Library

丸善雄松堂が提供する学術書籍に特化した国内最大級の電子書籍プラットフォーム。 タイトルや著者名だけでなく、PDF や読み上げ機能といったコンテンツ別での 絞り込み、分野からの検索もできます。 利用案内はこちら

#### **(5)** ProQuest Ebook Central

世界の学術出版社・大学出版局が発行する、97万点以上の良質で幅広いテーマの 電子ブックを検索・閲覧できるデータベース。 本文にハイライトを入れたり、メモを追加することもできます。 利用案内は<u>こちら</u>

#### ⑥ 手塚治虫マンガ電子図書館

現代ストーリー漫画の始祖、手塚治虫の漫画とエッセー、海外で翻訳出版された 作品を集めたアーカイブ。日本語以外にも英語、中国語、韓国語、フランス語、 スペイン語、タイ語と様々な言語で読めるので語学学習としても使うことができ ます。

利用案内はこちら

♀他にも電子ブックが読めるデータベースはたくさんあります!

データベース一覧の「目的別」タブから「電子ブックを読む」を選択して、どんなデー タベースがあるのか見てみてください。

| 🗣 データベー                                                                                        | ース                                                                        |                                                         |                                                       |                                                                                                    |
|------------------------------------------------------------------------------------------------|---------------------------------------------------------------------------|---------------------------------------------------------|-------------------------------------------------------|----------------------------------------------------------------------------------------------------|
| <ご利用にあたって><br>1. ご利用にはログ-<br>2. 「利用上の注意<br>3. 自宅など学外から<br><使利職能><br>1. ログイン後に表示<br>2. 複数のデータペー | <mark>(ン</mark> が必要です。<br>(リンク先)」を<br>bidVPN接続「S<br>示される☆マーク<br>- スをまとめて検 | e必ずご確認くださ<br>SL-VPN(Any Conr<br>ワをクリックすると<br>楽気したい場合は H | い。新規・更新・<br>hect)」が必要です<br>「お気に入りタブ<br>OSEI Search をご | メンテナンスなどの情報は「各種お知らせ」 をご覧ください。<br>t.ユーザ支援WEBサイトより設定してください。<br><sup>f</sup> 」に追加されます。<br>ご利用ください。(一部対象外のデータベースあり) |
|                                                                                                |                                                                           |                                                         |                                                       |                                                                                                    |
| 目的別 分野別                                                                                        | 複合検索                                                                      | タイトル別                                                   | お気に入り                                                 |                                                                                                    |
|                                                                                                |                                                                           |                                                         |                                                       |                                                                                                    |
| ▶ 辞書・事典を引く                                                                                     |                                                                           |                                                         |                                                       |                                                                                                    |
| ▶ 日本の新聞記事を読む                                                                                   | 5                                                                         |                                                         |                                                       |                                                                                                    |
| ▶ 海外の新聞記事を読む                                                                                   | }                                                                         |                                                         |                                                       |                                                                                                    |
| ▶ 日本の論文・記事をさ                                                                                   | さがす                                                                       |                                                         |                                                       |                                                                                                    |
| ▶ 海外の論文・記事をさ                                                                                   | さがす                                                                       |                                                         |                                                       |                                                                                                    |
| ▶ 統計データを調べる                                                                                    |                                                                           |                                                         |                                                       |                                                                                                    |
| ▶ 人物情報を調べる                                                                                     |                                                                           |                                                         |                                                       |                                                                                                    |
| ▶ 企業・団体情報を調べ                                                                                   | <b>S</b>                                                                  |                                                         |                                                       |                                                                                                    |
| ▶ 法令・判例を調べる                                                                                    |                                                                           |                                                         |                                                       |                                                                                                    |
| ▶ 史料をさがす                                                                                       |                                                                           |                                                         |                                                       | TOP                                                                                                    |
| ▶ 電子ブックを読む                                                                                     |                                                                           |                                                         |                                                       |                                                                                                    |
| > 多記 シャルテ首用ブリ                                                                                  | 読む                                                                        |                                                         |                                                       |                                                                                                    |
|                                                                                                |                                                                           |                                                         |                                                       | データベース一覧 「日的別」タブ                                                                                                |
|                                                                                                |                                                                           |                                                         |                                                       |                                                                                                    |

## □ KinoDen (キノデン) / Maruzen eBook Library /

## ProQuest Ebook Central 購入リクエスト方法

♀上記のデータベースでは、皆さんからの購入リクエストを受け付けています。

# リクエスト方法

- ① 自宅等、学外から利用する場合は VPN 接続をする。(参照:p.3)
- ② OPAC ヘログイン後、それぞれのデータベースヘアクセスする。
- ③ タイトルや著者名での検索、分野別検索等からリクエストしたい本を見つける。
- ④ 未所蔵タイトルに表示されるボタン(購入リクエスト)または リクエスト)を
   押下し、必要事項を入力。
- ⇒リクエスト完了★

(より詳細なリクエストまでのながれや、注意事項はこちら)

※すべてのリクエスト資料が必ず購入されるわけではありません。 ※予算の都合上締め切りになる場合もあります。

![](_page_6_Picture_11.jpeg)